## Изменение параметров МВТС-06/485 с помощью программы Гипертерминал.

Для соединения с гепертерминалом необходимо наличие Синкома-IP с прошивкой sinip\_c\_srl\_async.bin (sinip\_c\_srl\_async.bin14).

| -<br>МАС адрес<br>Версия IP модуля<br>Дата прошивки(файл)<br>Счоямые разрамотоы сохерого интерфейса | FA:CE:CC:00:BC:36                              |
|----------------------------------------------------------------------------------------------------|------------------------------------------------|
| пис адрес<br>Версия IP модуля<br>Дата прошивки(файл)<br>Склониче параматры сехевого интерфейса      | FAILEILLIVVIDLIDD                              |
| Берсия IP модуля<br>Дата прошивки(файл)<br>Осмовные параметры сехевого интерфейса                   |                                                |
| дата прошивки(фаил)<br>Основные параметры сетевого интерфейса                                       | 14.1 of Apr 11 2016 19:26:00                   |
|                                                                                                    | PROG: 09:34 12.01.18 (sinip_c_sri_async.bin14) |
| 10                                                                                                  | 102 100 0 12                                   |
| IP адрес контроллера                                                                                | 192.168.0.12                                   |
| Маска сети                                                                                          | 255.255.0.0                                    |
| шлюз                                                                                                | 0.0.0.0                                        |
| тараметры оомена по протоколу ОДР972                                                                |                                                |
| IP адрес осн. сервера                                                                               | 0.0.0.0                                        |
| IP адрес рез. сервера                                                                               | 0.0.0                                          |
| Обмен с сервером без квитанций                                                                      |                                                |
| Перезапуск при потере связи по UDP972                                                               |                                                |
| Медленный IP канал(задержка до 5 сек)                                                               |                                                |
| Тараметры асинхронного порта                                                                        |                                                |
| Скорость обмена                                                                                     | 9600                                           |
| Проверять CTS при передаче                                                                          |                                                |
| Задержка старта передачи (мс)                                                                       | 0                                              |
| Режим передачи                                                                                      | 8 бит                                          |
| Контроль четности                                                                                   | 0-Нет (1 стоп-бит)                             |
| Удалять "сбойные" кадры                                                                             |                                                |
| Доставка при приеме N байт (<126)                                                                   | 64                                             |
| Доставка при приеме байта (0-нет контроля)                                                          | 0                                              |
| Контроль задержки ответа (вычислено 10 мс)                                                          |                                                |

IP адрес – произвольный для данной сети.

Параметры асинхронного порта как на картинке (9600, 8 бит без контроля).

Подключить исследуемый модуль MBTC-06/485 к асинхронному порту Синкома-IP стандартным кабелем RS485.

Запустить Гипертерминал. В свойствах указать соответствующий IP-адрес (Синкома-IP).

| Свойства: 1     |             |           | ?      | ×   |
|-----------------|-------------|-----------|--------|-----|
| Подключение Па  | раметры     |           |        |     |
| 1               |             | Сменить з | значок | 1   |
| Адрес узла:     | 192.168     | 3.0.12    |        |     |
| Порт:           | 2404        |           |        |     |
| Подключаться че | pes: TCP/IP | (Winsock) |        | ~   |
|                 |             |           |        |     |
|                 |             | ОК        | Отм    | ена |

Задать порт 2404,

Подключаться через TCP/IP(Winsoock.

Далее нажать Вызов. Должно произойти соединение Гипертерминала с Синкомом-IP.

Если соединение с Синкомом-IP произошло, то в окне Гипретерминала происходит нарастание Времени подключения: на рисунке выделено красным цветом.

| 1 - HyperTerminal          |             |        |        |      |     |                  | _  |   | × |
|----------------------------|-------------|--------|--------|------|-----|------------------|----|---|---|
| Файл Правка Вид Вызов Пер  | едача Справ | ка     |        |      |     |                  |    |   |   |
| D 🗳 🍵 🕉 🗈 🗃 😭              |             |        |        |      |     |                  |    |   |   |
|                            |             |        |        |      |     |                  |    |   |   |
| Время подключения: 0:00:20 | Автовыбор   | TCP/IP | SCROLL | CAPS | NUM | Запись протокола | Эх | D | * |

Если соединения не произошло, попробуйте предварительно переключить питание на Синкоме-IP.

Далее необходимо включить (переключить) питание модуля MBTC-06/485.

На клавиатуре PC сразу после подачи питания необходимо ввести тройной Enter (3 раза подряд с небольшим интервалом после каждого нажатия).

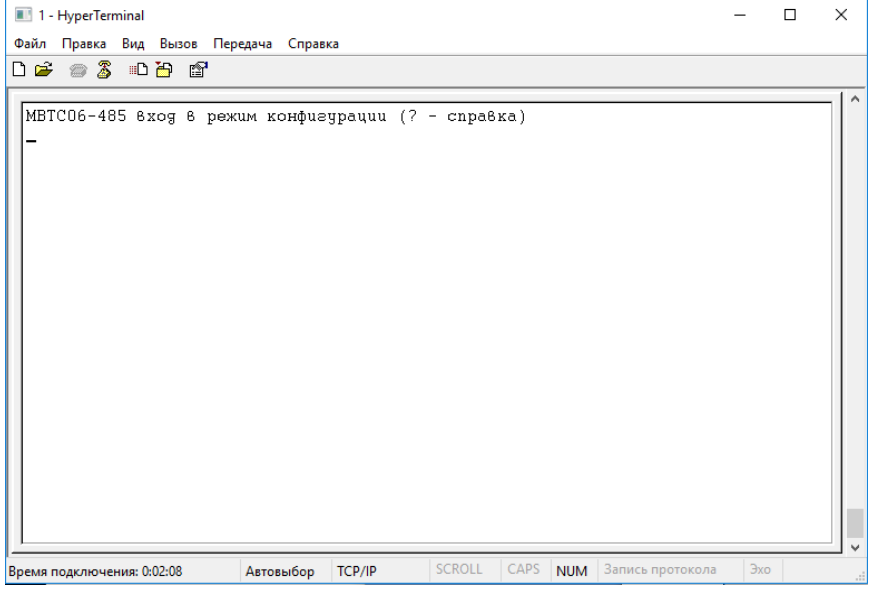

В случае удачного соединения с MBTC-06/485 в окне Гипертерминала появляется соответствующая строка. Для вызова справки необходимо ввести «?».

При этом появляется меню команд. Адрес модуля отображается в десятичной системе ( на модуле MBTC-06/485 адрес модуля в 16-ричной системе).

| 1 - HyperTerminal                                                                                                    |                       |           |          |      |     |                  | -   | × |
|----------------------------------------------------------------------------------------------------|-----------------------|-----------|----------|------|-----|------------------|-----|---|
| Фаил Правка Вид Вызов Пери                                                                                                    | едача Справк          | a         |          |      |     |                  |     |   |
| МВТСО6-485 8ход 8 режи<br>Параметры конфигурации<br>Адрес Блока 16405<br>Яркость 255<br>Период индикации 15(<br>О-тест 0<br>1-тест 1<br>2-норма<br>З-моргание<br>4-адрес<br>е-выход<br>w-запись | им конфиз;<br>u<br>1) | драции (? | - cnpa8: | ка)  |     |                  |     |   |
| Время подключения: 0:15:35                                                                                                    | Автовыбор             | TCP/IP    | SCROLL   | CAPS | NUM | Запись протокола | Эхо |   |

Для изменения скважности моргания изменившихся TC необходимо задать режим моргания (3). Режим неквитанций (+- /\* изменить период):

- + увеличение времени индикации нового состояния ТС,
- уменьшение времени индикации нового состояния TC,
- / уменьшение времени индикации старого состояния TC,
- \* увеличение времени индикации старого состояния ТС.

После внесения изменений необходимо произвести запись изменений «w», затем выход «e».